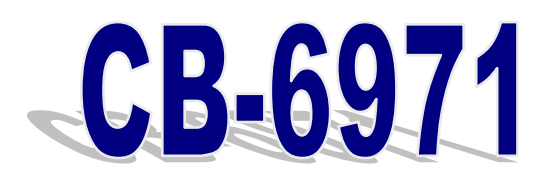

# Networking Control Board Model Number CB-6971

AMD<sup>®</sup> Geode<sup>®</sup> LX800 Networking Control Board with four LAN or three LAN and four switch

## **User's Manual**

Version 1.0

© Copyright 2006. All Rights Reserved User's Manual Edition 1.0, Aug 2006

This document contains proprietary information protected by copyright. All rights are reserved; no part of this manual may be reproduced, copied, translated or transmitted in any form or by any means without prior written permission of the manufacturer.

The content of this document is intended to be accurate and reliable; the original manufacturer assumes no responsibility for any inaccuracies that may be contained in this manual. The original manufacturer reserves the right to make improvements to the products described in this manual at any time without prior notice.

#### Trademarks

IBM, EGA, VGA, XT/AT, OS/2 and PS/2 are registered trademarks of International business Machine Corporation Award is a trademark of Award Software International, Inc Intel is a trademark of Intel RTL is a trademark of Realtek VIA is a trademark of VIA Technologies, Inc Microsoft, Windows, Windows NT and MS-DOS are either trademarks or registered trademarks of Microsoft Corporation All other product names mentioned herein are used for identification purpose only and may be trademarks and/or registered trademarks of their respective companies

#### Limitation of Liability

While reasonable efforts have been made to ensure the accuracy of this document, the manufacturer and distributor assume no liability resulting from errors or omissions in this document, or from the use of the information contained herein.

For more information on CB-6971 or other AEWIN products, please visit our website <a href="http://www.aewin.com.tw">http://www.aewin.com.tw</a>. For technical supports or free catalog, please send your inquiry to

info@aewin.com.tw

## **Table of Contents**

| Chapter 1. General Information4               |
|-----------------------------------------------|
| 1.1 Introducing4                              |
| 1.2 Specification                             |
| 1.3 Order Information                         |
| 1.4 Packaging5                                |
| 1.5 Precautions                               |
| 1.6 Board Layout7                             |
| 1.7 Board Dimension7                          |
| Chapter 2. Connector/Jumper Configuration9    |
| 2.1 Connector/Jumper Location and Definition9 |
| 2.2 Connector and Jumper Setting              |
| Chapter 3 BIOS Setup                          |
| 3.1 Quick Setup16                             |
| 3.2 Entering the CMOS Setup Program17         |
| 3.3 Menu Options                              |
| 3.4 Standard CMOS Features Setup19            |
| 3.5 Advanced BIOS Features Setup              |
| 3.6 Advanced Chipset Features Setup           |
| 3.7 Integrated Peripherals                    |
| 3.8 PNP/PCI Configuration                     |
| 3.9 PC Health Status Configuration Setup25    |
| 3.10 Load Optimized Defaults                  |
| 3.11 Set User Password                        |
| 3.12 Save and Exit Setup                      |
| 3.13 Exit Without Saving                      |
| Chapter 4. Utility & Driver Installation      |
| 4.1 Operation System Supporting               |
| 4.2 System Driver Installation                |
| 4.3 VGA Driver Installation                   |
| 4.4 LAN Driver Installation                   |
| Appendix A: Optional Accessory and Cable List |

## **Chapter 1. General Information**

### **1.1 Introducing**

The CB-6971 is a networking control board based on AMD Geode architecture with CS5536 chipset supporting the LX800 CPU.

The CB-6971 is equipped with four 10/100Mbps LAN ports, or three 10/100Mbps LAN and four 10/100Mbps switch. Based on good cost and performance, it is suitable for SMB/SOHO segment. It can really match various applications, including Firewall, VPN, Load Balancing, IPS, IDS, etc.

### **1.2 Specification**

- CPU: AMD Geode LX800 500MHz low power processor
- BIOS: Award® 4Mb Flash BIOS
- Chipset: AMD Geode CS5536
- I/O Chipset: Winbond® 83627HG
- Memory: One 184pin DDR DIMM socket can support up to 1GB
- Enhanced IDE: One 44-pin IDE connector
- Serial port: Two RS-232 serial ports (one RJ45 connector, one pin header)
- KB/Mouse: Supports PS/2 keyboard and mouse
- USB: One USB2.0/1.1 port
- Mini PCI Expansion: One Mini PCI socket
- Display: Support CRT
- Ethernet: Four Realtek® 8139CL+ 10/100Mbps
- Digital I/O: Four digital input and four digital output
- SSD interface: One 50-pin CompactFlash<sup>TM</sup> TYPE II socket
- Watchdog timer: Can generate a system reset, support software selectable timeout interval
- System Monitoring: Built in W83627HG; support temperatures, voltage monitoring function
- Power supply voltage: Single +5V (+4.75V to +5.25V) power supply
- Max. Power Requirements: 30W
- Operating temperature: 32 to  $140^{\circ}$ F (0 to  $60^{\circ}$ C)
- Board size: 8"(L) x 5.75"(W) (203mm x 146mm)

### **1.3 Order Information**

We offer various combination of CB-6971 control board according to LAN difference, it is to meet various need in the market.

| Model         | Description                                                   |  |  |
|---------------|---------------------------------------------------------------|--|--|
| CB-6971A-050  | AMD Geode LX800 Low Power Control Board with Four 10/100 LAN  |  |  |
| CB-6971B-050  | AMD Geode LX800 Low Power Control Board with Three 10/100 LAN |  |  |
|               | and Four 10/100 switch                                        |  |  |
| MB06018-1-01  | Adapter Module of VGA header                                  |  |  |
| 46-I0002X6-00 | 2mm, 20cm cable of MB06018                                    |  |  |

## 1.4 Packaging

Please make sure that the following items have been included in the package before installation.

- 1. CB-6971 Control Board
- 2. Quick Installation Guide (Optional)
- 3. Cables (Optional)
- 4. CD-ROM that contains the following folders:
- (1) Manual
- (2) System Driver
- (3) Ethernet Driver
- (4) Utility Tools

If any item of above is missing or damaged, please contact your dealer or retailer from whom you purchased the CB-6971. Keep the box and carton when you probably ship or store CB-6971 in near future. After you unpack the goods, inspect and make sure the packaging is intact. Do not plug the power adapter to the main board of CB-6971 if you already find it appears damaged. **Note: Keep the CB-6971 in the original packaging until you start installation.** 

### **1.5 Precautions**

Please make sure you properly ground yourself before handling the CB-6971 control board or other system components. Electrostatic discharge can be easily damage the CB-6971 control board.

Do not remove the anti-static packing until you are ready to install the CB-6971 control board.

Ground yourself before removing any system component from it protective anti-static packaging. To ground yourself, grasp the expansion slot covers or other unpainted parts of the computer chassis.

Handle the CB-6971 control board by its edges and avoid touching the components on it.

### **1.6 Board Layout**

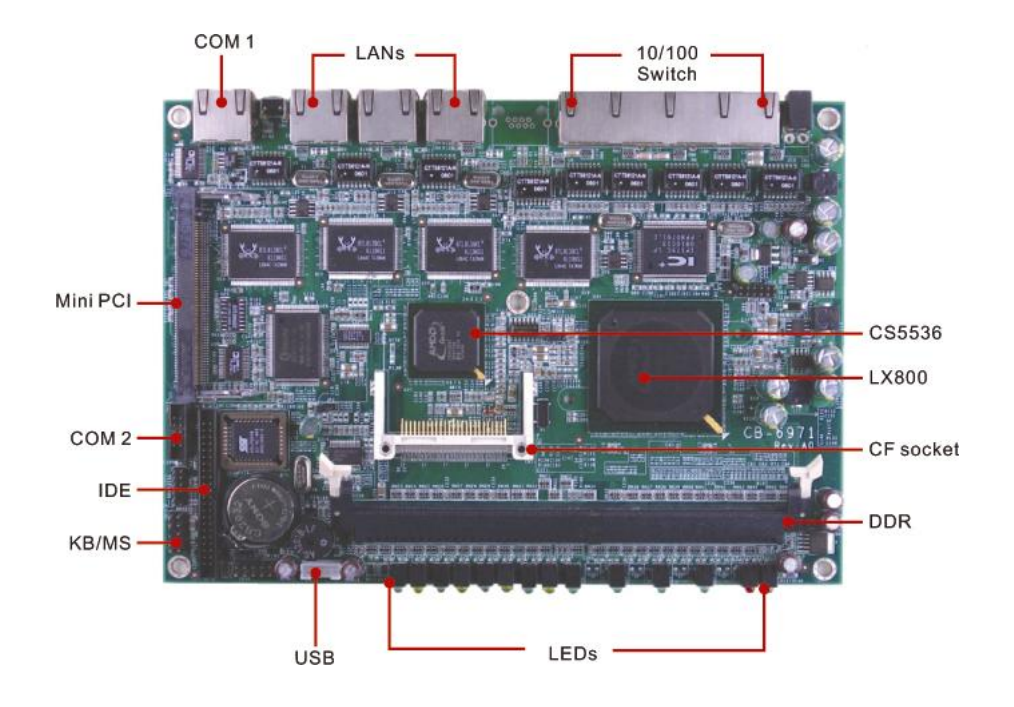

**1.7 Board Dimension** 

CB-6971A-050

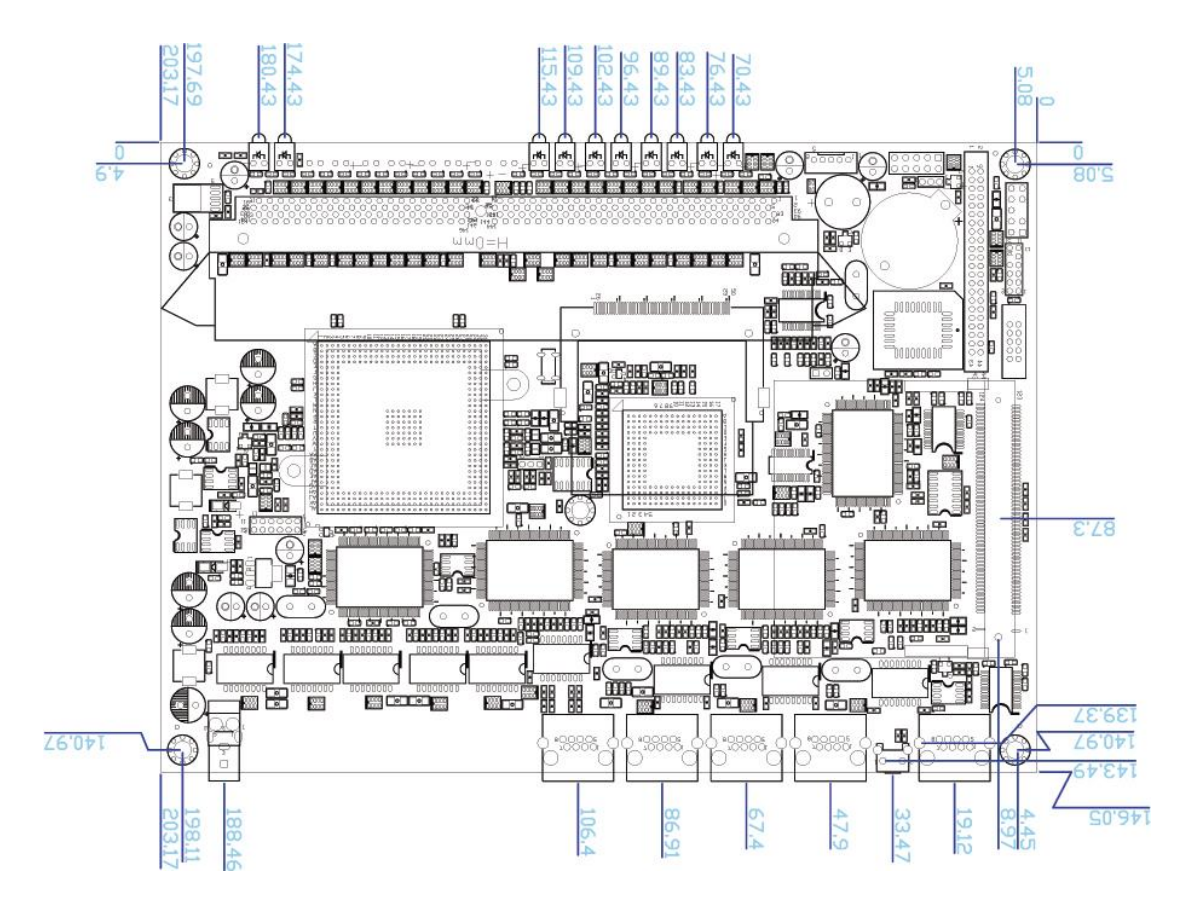

AEWIN Technologies Co., Ltd

CB-6971B-050

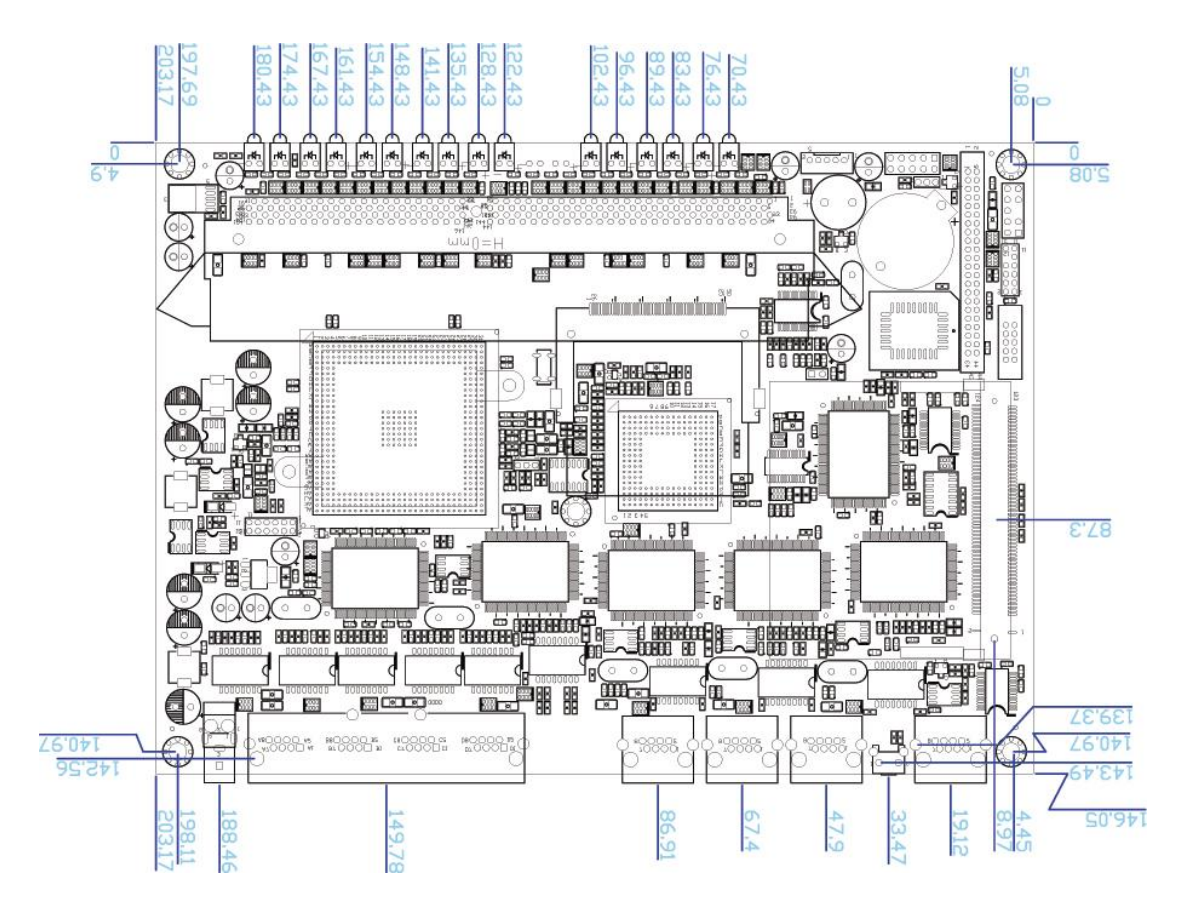

## **Chapter 2. Connector/Jumper Configuration**

## 2.1 Connector/Jumper Location and Definition

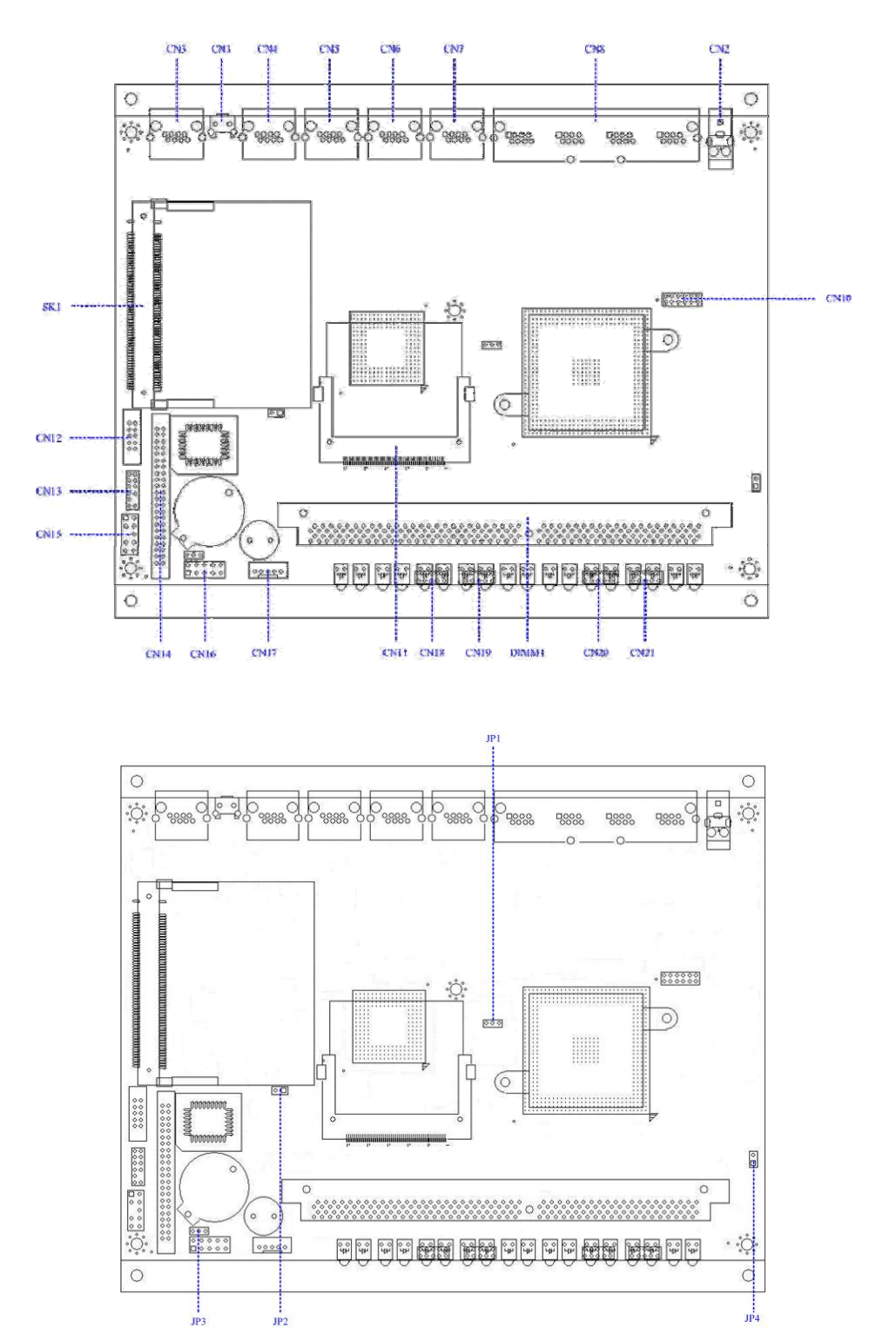

## 2.2 Connector and Jumper Setting

#### **CN1: Reset button**

| ○ ○<br>1 2 |         |
|------------|---------|
| Pin        | Define  |
| 1          | Reset # |
| 2          | GND     |

#### **CN2: External power jack**

| Pin   | Define |  |
|-------|--------|--|
| 1 +5V |        |  |
| 2     | Ground |  |

#### CN3: COM1 RJ45 connector

|     | 8 1             |
|-----|-----------------|
| Pin | Define          |
| 1   | CTS#            |
| 2   | DTR#            |
| 3   | TXD#            |
| 4   | Console Detect# |
| 5   | GND             |
| 6   | RXD#            |
| 7   | DSR#            |
| 8   | RTX#            |

#### CN4/5/6/7: 10/100 RJ45 connector

|     | B 1              |  |  |
|-----|------------------|--|--|
| Pin | Define           |  |  |
| 1   | TX+              |  |  |
| 2   | TX-              |  |  |
| 3   | RX+              |  |  |
| 4   | 4 Chassis Ground |  |  |
| 5   | Chassis Ground   |  |  |
| 6   | RX-              |  |  |
| 7   | Chassis Ground   |  |  |
| 8   | Chassis Ground   |  |  |

#### **CN8: Four port switch**

|     | B 1              |  |  |
|-----|------------------|--|--|
| Pin | Define           |  |  |
| 1   | TX+              |  |  |
| 2   | TX-              |  |  |
| 3   | RX+              |  |  |
| 4   | 4 Chassis Ground |  |  |
| 5   | Chassis Ground   |  |  |
| 6   | RX-              |  |  |
| 7   | Chassis Ground   |  |  |
| 8   | Chassis Ground   |  |  |

#### **CN10: VGA connector**

| 2   | 12       |  |  |
|-----|----------|--|--|
|     | 00000    |  |  |
| Pin | Define   |  |  |
| 1   | RED      |  |  |
| 2   | GND      |  |  |
| 3   | GREEN    |  |  |
| 4   | +3.3V    |  |  |
| 5   | BLUE     |  |  |
| 6   | GND      |  |  |
| 7   | GND      |  |  |
| 8   | DDC DATA |  |  |
| 9   | DDC CLK  |  |  |
| 10  | HSYNC    |  |  |
| 11  | VSYNC    |  |  |
| 12  | +5V      |  |  |

### **CN12: COM port pin header**

|     | 1 0<br>2 0<br>3 0<br>4 0<br>5 0 | 0 6<br>0 7<br>0 8<br>0 9<br>0 10 |        |
|-----|---------------------------------|----------------------------------|--------|
| Pin | Define                          | Pin                              | Define |
| 1   | DCD#                            | 6                                | DSR#   |
| 2   | RXD#                            | 7                                | RTS#   |
| 3   | TXD#                            | 8                                | CTS#   |
| 4   | DTR#                            | 9                                | RI#    |
| 5   | Ground                          | 10                               | NC     |

#### **CN13: LPC bus connector**

The connector is proprietary for LPC port 80 card.

- $\begin{array}{c|c}1 & \bigcirc & \bigcirc & 2\\3 & \bigcirc & \bigcirc & 4\end{array}$
- 5 0 0 6
- 7 0 0 8 9 0 0 10
- 3
   0
   10

   11
   0
   12

| Pin | Define  | Pin | Define  |
|-----|---------|-----|---------|
| 1   | VCC3    | 2   | LAD0    |
| 3   | LAD1    | 4   | LAD2    |
| 5   | LAD3    | 6   | LFRAME# |
| 7   | PCIRST# | 8   | VCC     |
| 9   | CLK     | 10  | KEY PIN |
| 11  | GND     | 12  | GND     |

### CN14: 44 Pin 2.0mm pitch IDE

| 2 44 |          |     |        |  |
|------|----------|-----|--------|--|
|      |          |     |        |  |
| 1    |          |     | 43     |  |
| Pin  | Define   | Pin | Define |  |
| 1    | RSTPIDE# | 2   | Ground |  |
| 3    | PDD7     | 4   | PDD8   |  |
| 5    | PDD6     | 6   | PDD9   |  |
| 7    | PDD5     | 8   | PDD10  |  |
| 9    | PDD4     | 10  | PDD11  |  |
| 11   | PDD3     | 12  | PDD12  |  |
| 13   | PDD2     | 14  | PDD13  |  |
| 15   | PDD1     | 16  | PDD14  |  |
| 17   | PDD0     | 18  | PDD15  |  |
| 19   | Ground   | 20  | NC     |  |
| 21   | PDDREQ   | 22  | Ground |  |
| 23   | PDIOW#   | 24  | Ground |  |
| 25   | PDIOR#   | 26  | Ground |  |
| 27   | PDIORDY  | 28  | Ground |  |
| 29   | PDDACK#  | 30  | Ground |  |
| 31   | IRQ14    | 32  | V5P0   |  |
| 33   | PDA1     | 34  | PD66#  |  |
| 35   | PDA0     | 36  | PDA2   |  |

| 37 | PDCS#1  | 38 | PDCS#3 |
|----|---------|----|--------|
| 39 | PIDELED | 40 | Ground |
| 41 | V5P0    | 42 | V5P0   |
| 43 | Ground  | 44 | N/C    |

#### CN15: PS/2 Keyboard & Mouse

| 1 () | O 2  |
|------|------|
| 3 🔿  | O 4  |
| 5 🔿  | 06   |
| 7 () | 08   |
| 9 () | O 10 |

| Pin | Define  | Pin | Define  |
|-----|---------|-----|---------|
| 1   | KCLK    | 2   | MCLK    |
| 3   | KDAT    | 4   | MDAT    |
| 5   | Key Pin | 6   | NC      |
| 7   | PS2_GND | 8   | PS2_GND |
| 9   | PS2_VCC | 10  | PS2_VCC |

#### CN16: GPIO

|     | $ \begin{array}{c} 1 \bigcirc \\ 3 \bigcirc \\ 5 \bigcirc \\ 7 \bigcirc \\ 9 \bigcirc \end{array} $ | <ul> <li>○ 2</li> <li>○ 4</li> <li>○ 6</li> <li>○ 8</li> <li>○ 10</li> </ul> |        |
|-----|----------------------------------------------------------------------------------------------------|------------------------------------------------------------------------------|--------|
| Pin | Define                                                                                              | Pin                                                                          | Define |
| 1   | +5V                                                                                                 | 2                                                                            | GPIn0  |
| 3   | GPin1                                                                                               | 4                                                                            | GPIn2  |
| 5   | GPin3                                                                                               | 6                                                                            | GPout0 |
| 7   | GPout1                                                                                              | 8                                                                            | GPout2 |
| 9   | GPout3                                                                                              | 10                                                                           | GND    |

#### **CN17: USB pin header**

| 5   | 1      |
|-----|--------|
| 0   | 0000   |
| Pin | Define |
| 1   | VSBVCC |
| 2   | DATA-  |
| 3   | DATA+  |

| 4 | GND |
|---|-----|
| 5 | GND |

### **CN18: LAN LED (Optional)**

|     | 2       |     |         |
|-----|---------|-----|---------|
|     | 1       | 9   |         |
| Pin | Define  | Pin | Define  |
| 1   | LINK 1+ | 2   | LINK1-  |
| 3   | SPEED1+ | 4   | SPEED1- |
| 5   | LINK2+  | 6   | LINK2-  |
| 7   | SPEED2+ | 8   | SPEED2- |
| 9   | N/C     | 10  | N/C     |

#### **CN19: LAN LED (Optional)**

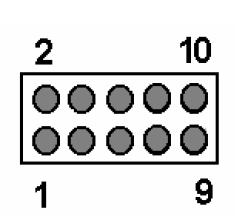

| Pin | Define  | Pin | Define  |
|-----|---------|-----|---------|
| 1   | LINK 3+ | 2   | LINK3-  |
| 3   | SPEED3+ | 4   | SPEED3- |
| 5   | LINK4+  | 6   | LINK4-  |
| 7   | SPEED4+ | 8   | SPEED4- |
| 9   | N/C     | 10  | N/C     |

#### C20: Switch LED (Optional)

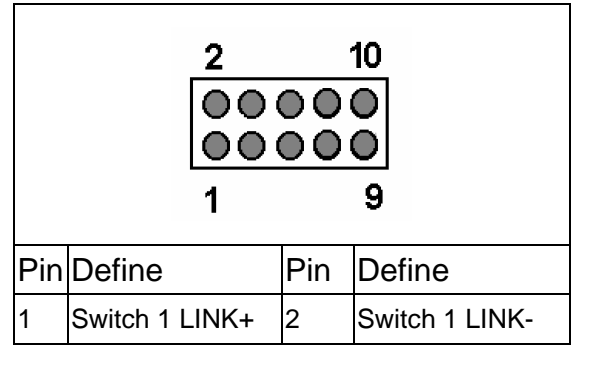

| 3 | Switch 1       | 4  | Switch 1 SPEED- |
|---|----------------|----|-----------------|
|   | SPEED+         |    |                 |
| 5 | Switch 2 LINK+ | 6  | Switch 2 LINK-  |
| 7 | Switch 2       | 8  | Switch 2 SPEED- |
|   | SPEED+         |    |                 |
| 9 | Switch 3 LINK+ | 10 | Switch 3 LINK-  |

#### C21: Switch/Power/HDD LED

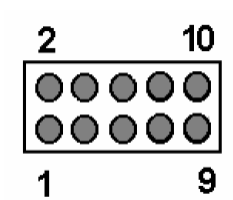

|     | 1               |     | 9               |
|-----|-----------------|-----|-----------------|
| Pin | Define          | Pin | Define          |
| 1   | Switch 3 SPEED+ | 2   | Switch 3 SPEED- |
| 3   | Switch 4 LINK+  | 4   | Switch 4 LINK-  |
| 5   | Switch 4 SPEED+ | 6   | Switch 4 SPEED- |
| 7   | IDE ACTIVE+     | 8   | IDE ACTIVE-     |
| 9   | PW LED+         | 10  | PW LED-         |

#### JP1/JP4: DDR Speed & Voltage Detect

| JP1    |     | JP4               | 1         | Setting      |
|--------|-----|-------------------|-----------|--------------|
| 1<br>3 | 1-2 | 1 <b>•</b><br>3 • | 1-2 (ON)  | DDR-400/2.6V |
| 1<br>3 | 2-3 | 1 🗆<br>3 🗆        | 1-2 (OFF) | DDR-333/2.5V |

#### JP2: Compact Flash Select

| P          | in        | Setting             |
|------------|-----------|---------------------|
| 1<br>2     | 1-2 (ON)  | Master<br>(Default) |
| 1 🔲<br>2 🗌 | 1-2 (OFF) | Slave               |

JP3: Clear CMOS

| Pin | Setting |
|-----|---------|
|-----|---------|

| 1<br>3 | 1-2 | Normal<br>(Default) |
|--------|-----|---------------------|
| 1<br>3 | 2-3 | Clear CMOS          |

## **Chapter 3 BIOS Setup**

The ROM chip of your CB-6971 board is configured with a customized Basic Input/Output System (BIOS) from Phoenix-Award BIOS. The BIOS is a set of permanently recorded program routines that give the system its fundamental operational characteristics. It also tests the computer and determines how the computer reacts to instructions that are part of programs.

The BIOS is made up of code and programs that provide the device-level control for the major I/O devices in the system. It contains a set of routines (called POST, for Power-On Self Test) that check out the system when you turn it on. The BIOS also includes CMOS Setup program, so no disk-based setup program is required CMOS RAM stores information for:

- Date and time
- Memory capacity of the main board
- Type of display adapter installed
- Number and type of disk drives

The CMOS memory is maintained by battery installed on the CB-6971 board. By using the battery, all memory in CMOS can be retained when the system power switch is turned off. The system BIOS also supports easy way to reload the CMOS data when you replace the battery of the battery power lose.

### 3.1 Quick Setup

In most cases, you can quickly configure the system by choosing the following main menu options:

- 1. Choose "Load Optimized Defaults" from the main menu. This loads the setup default values from the BIOS Features Setup and Chipset Features Setup screens.
- 2. Choose "Standard COS Features" from the main menu. This option lets you configure the date and time, hard disk type, floppy disk drive type, primary display and more.
- 3. In the main menu, press F10 ("Save & Exit Setup") to save your changes and reboot the system.

### **3.2 Entering the CMOS Setup Program**

Use the CMOS Setup program to modify the system parameters to reflect the options installed in your system and to customize your system. For example, you should run the Setup program after you:

- Received an error code at startup
- Install another disk drive
- Use your system after not having used it for a long time
- Find the original setup missing
- Replace the battery
- Change to a different type of CPU
- Run the Phoenix-Award Flash program to update the system BIOS

Run the CMOS Setup program after you turn on the system. On-screen instructions explain how to use the program.

### $\bigcup$ Enter the CMOS Setup program's main menu as follows:

- Turn on or reboot the system. After the BIOS performs a series of diagnostic checks, the following message appears: "Press DEL to enter SETUP"
- Press the <DEL> key to enter CMOS Setup program. The main menu appears:

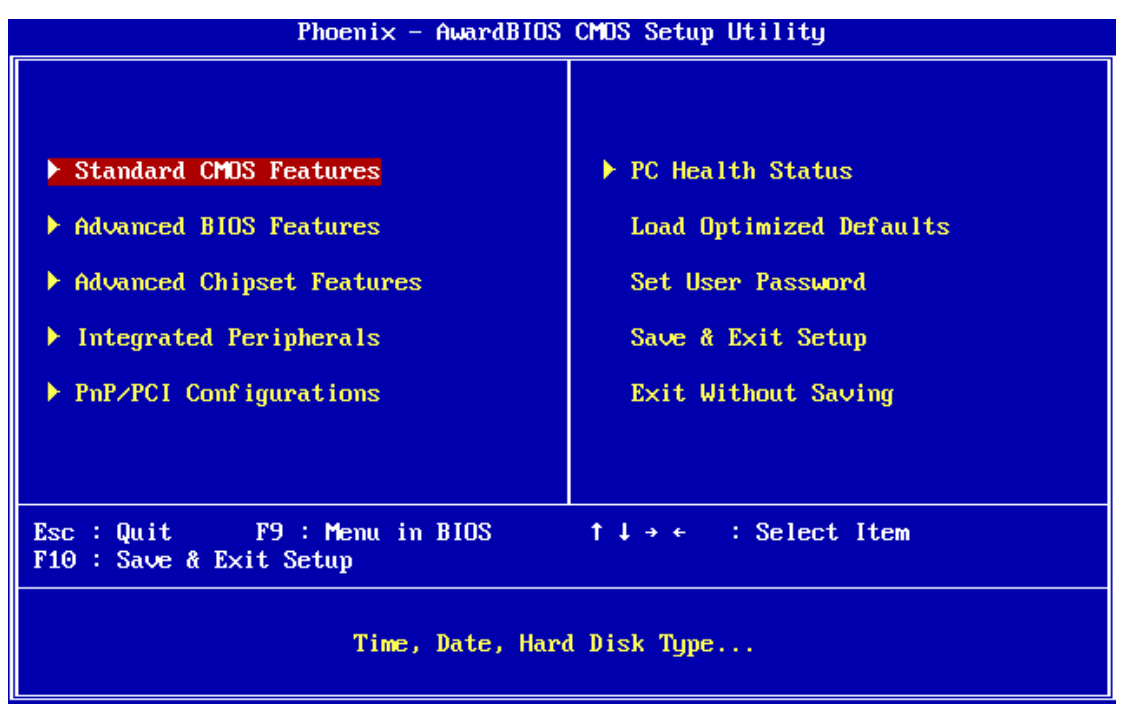

3. Choose a setup option with the arrow keys and press <Enter>. See the following sections for a brief description of each setup option.

In the main menu, press F10 ("Save & Exit Setup) to save your changes and reboot the system. Choosing "EXIT WITHOUT SAVING" ignores your changes and exits the program. Pressing <ESC> anywhere in the program returns you to the main menu.

#### 3.3 Menu Options

The main menu options of the CMOS Setup program are described in the following and the following sections of this chapter.

#### STANDARD CMOS FEATURES:

Configure the date & time, hard disk drive type, floppy disk drive type, primary display type and more

#### **ADVANCED BIOS FEATURES:**

Configure advanced system options such as enabling/disabling cache memory and shadow RAM

#### ADVANCED CHIPSET FEATURES:

Configure advanced chipset register options such DRAM timing

#### **INTEGRATED PERIPHERALS:**

Configure onboard I/O functions

#### **PNP/PCI CONFIGURATION:**

Configure Plug & Play IRQ assignments and PCI slots

#### PC HEALTH STATUS:

Configure the CPU speed and, if the optional system monitor IC is installed, view system information

#### LOAD OPTIMIZED DEFAULTS:

Loads optimized BIOS settings

#### SET USER PASSWORD:

Configure the system so that a password is required when the system boots or

AEWIN Technologies Co., Ltd

you attempt to enter the CMOS setup program. When you log in with this password, you will be able to enter the CMOS Setup main menu, but you can not enter other menus in the CMOS Setup program.

#### SAVE & EXIT SETUP:

Save changes of values to CMOS and exit the CMOS setup program

#### EXIT WITHOUT SAVING:

Abandon all CMOS changes and exit the CMOS setup program

#### **3.4 Standard CMOS Features Setup**

#### $\bigcup$ Use the Standard CMOS Setup option as follows:

1. Choose "Standard CMOS Features" from the main menu. The following screen appears:

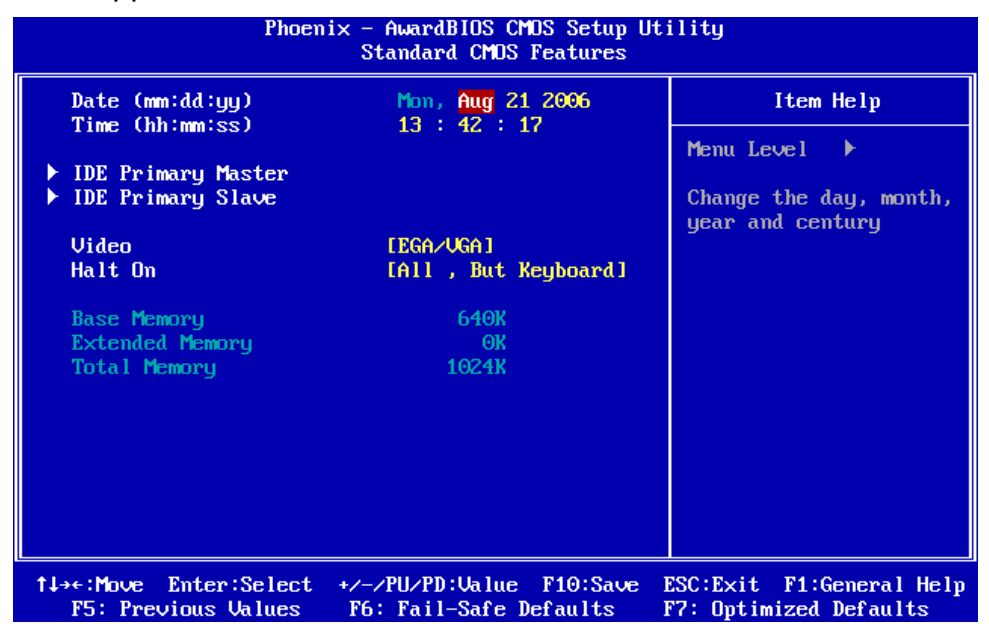

 Use the arrow keys to move between fields. Modify the selected field using the PgUP/PgDN/+/- keys. Some fields let you enter numeric values directly.

| Option                | Description                           |
|-----------------------|---------------------------------------|
| Date (mm:dd:yy)       | Type the current date                 |
| Time (hour: min: sec) | Type the current time (24-hour clock) |
| IDE channel           | Select from "Auto", "User", or "None" |

|         | If your drive is not one of the predefined types, choose                         |
|---------|----------------------------------------------------------------------------------|
|         | "User" and enter the following drive specifications:                             |
|         | Cylinders, heads, Wpcom, L-Zone, sectors, and mode                               |
|         | Consult the documentation received with the drive for                            |
|         | the values that will give you optimum performance.                               |
| Video   | Select the default video device: EGA/VGA, CGA 40,                                |
|         | CGA 80, Mono                                                                     |
| Halt On | Select the situation what you want BIOS to stop power                            |
|         | on self test process and notice you.                                             |
|         | Choose: <all errors=""> <no all="" errors=""> <but keyboard=""></but></no></all> |
|         | <all, but="" diskette=""> <all, but="" disk="" key=""></all,></all,>             |

3. After you have finished with the Standard CMOS Features program, press the <ESC> key to return to the main menu.

### **3.5 Advanced BIOS Features Setup**

## 

1. Choose "Advanced BIOS Features Setup" from the main menu. The following screen appears:

| Phoenix – AwardBIOS CMOS Setup Utility<br>Advanced BIOS Features                                                                                                    |                                                                                                    |                                                                                                    |
|----------------------------------------------------------------------------------------------------|----------------------------------------------------------------------------------------------------|----------------------------------------------------------------------------------------------------|
| Quick Power On Self Test<br>First Boot Device<br>Second Boot Device<br>Third Boot Device<br>Boot Other Device<br>Boot Up NumLock Status<br>Gate A20 Option<br>OS Select For DRAM > 64MB<br>Console Redirection<br>Baud Rate<br>Agent Connect via<br>Agent wait time(min)<br>Agent after boot | [Emabled]<br>[USB-FDD]<br>[HDD-0]<br>[LS120]<br>[Enabled]<br>[On]<br>[Fast]<br>[Setup]<br>[Non-OS2]<br>[Enabled]<br>[19200]<br>[NULL]<br>[1]<br>[Disabled] | Item Help<br>Menu Level ►<br>Allows the system to<br>skip certain tests<br>while booting. This<br>will decrease the time<br>needed to boot the<br>system |
| 1↓→←:Move Enter:Select +/-/PU/PD:Value F10:Save ESC:Exit F1:General Help<br>F5: Previous Values F6: Fail-Safe Defaults F7: Op <u>timized Defaults</u>                                                                                                    |                                                                                                    |                                                                                                    |

2. Use the arrow keys to move between items and to select values. Modify the selected fields using the PgUP/PgDN keys. Press the <F1> "Help"

| Option                                                                  | Description                                         |  |
|-------------------------------------------------------------------------|-----------------------------------------------------|--|
| Quick Power On Self Test                                                | Skip some checking items and speed up the           |  |
|                                                                         | power on process.                                   |  |
| First/Second/Third Boot                                                 | The BIOS attempts to load the operating             |  |
| Device                                                                  | system from the devices in the sequence             |  |
|                                                                         | selected in these items. Choose: HDD-0,             |  |
|                                                                         | LS-120, USB FDD                                     |  |
| Boot Other Device                                                       | Set up other device to be bootable.                 |  |
| Boot Up NumLock Status                                                  | Select power on status of NumLock.                  |  |
| Gate A20 Option                                                         | Gate A20 is a device used to address memory         |  |
|                                                                         | above 1 MB.                                         |  |
|                                                                         | Fast (Default): Select chipset controller to        |  |
|                                                                         | control Gate 20.                                    |  |
|                                                                         | Normal: Select Keyboard controller to control       |  |
|                                                                         | Gate 20.                                            |  |
| Security Option                                                         | Select whether the password is required for         |  |
|                                                                         | system boot or enter Setup menu.                    |  |
|                                                                         | System: the system will not boot and not access     |  |
|                                                                         | Setup menu if the password is wrong.                |  |
|                                                                         | Setup: the system can boot, but not allow to        |  |
|                                                                         | access Setup menu if the password is wrong.         |  |
| OS Select for DRAM > 64MB                                               | Select OS/2 if your system is using OS/2 and        |  |
|                                                                         | has a memory size of more than 64MB.                |  |
|                                                                         | Default is Non-OS2.                                 |  |
| Console Redirection                                                     | Choose <enabled> allowing connecting the</enabled>  |  |
|                                                                         | server of hyper terminal to monitor client side.    |  |
|                                                                         | It has to be worked under DOS mode, and the         |  |
|                                                                         | client terminal doesn't need graphic function.      |  |
| Baud Rate                                                               | The data transfer rate (bit per second) to agent.   |  |
|                                                                         | Choose 9600/19200/38400/57600/115200 item.          |  |
| Agent Connect via                                                       | Select <null> to let agent connect directly.</null> |  |
| Agent wait time (min)                                                   | Agent negotiate time, choose 1/2/4/8 min.           |  |
| Agent after boot Choose <enabled> for agent to administration</enabled> |                                                     |  |
|                                                                         | system after boot.                                  |  |

key for information on the available options:

### 3.6 Advanced Chipset Features Setup

## $\iint$ Use the Advanced Chipset Features Setup option as follows:

1. Choose "Advanced Chipset Features Setup" from the main menu. The following screen appears;

| Phoenix – AwardBIOS CMOS Setup Utility<br>Advanced Chipset Features |                                                    |                                                    |
|---------------------------------------------------------------------|----------------------------------------------------|----------------------------------------------------|
| Video Memory Size                                                   | [ <mark>8M]</mark>                                 | Item Help                                          |
|                                                                     |                                                    | Menu Level 🕨                                       |
| t↓→←:Move Enter:Select<br>F5: Previous Values                       | +/-/PU/PD:Ualue F10:Save<br>F6: Fail-Safe Defaults | ESC:Exit F1:General Help<br>F2: Ontimized Defaults |

2. Move between items and select values by using the arrow keys. Modify the selected fields using the PnUP/PgDN Keys. For information on the various options, press

<F1> key .

| Option            | Description                                   |  |
|-------------------|-----------------------------------------------|--|
| Video Memory Size | Select the amount of memory taken from system |  |
|                   | memory to be used by onboard video hardware.  |  |

### **3.7 Integrated Peripherals**

## ${f \mathbb Q}$ Use the Integrated Peripherals Setup option as follows:

1. Choose "Integrated Peripherals Setup" from the main menu. The following screen appears:

| On-Chip IDE Channel 1                                                                                                    | [Enabled]                                                                                                    | Item Help    |
|----------------------------------------------------------------------------------------------------|----------------------------------------------------------------------------------------------------|--------------|
| Master Drive FIU Mode<br>Slave Drive FIU Mode<br>IDE Primary Master UDMA<br>IDE DMA transfer access<br>IDE HDD Block Mode<br>Onboard Lan Boot ROM<br>KBC input clock<br>Onboard Serial Port 1<br>Onboard Serial Port 2 | [Mbde 4]<br>[Auto]<br>[Auto]<br>[Auto]<br>[Enabled]<br>[Enabled]<br>[LAN 0]<br>[8 MHz]<br>[3F8/IRQ4]<br>[2F8/IRQ3] | Menu Level 🕨 |

 Move between items and select values by using the arrow keys. Modify the selected fields using the PgUP/PgDN keys. Please press the <F1> key for information on the various options.

| Option                  | Description                                         |  |
|-------------------------|-----------------------------------------------------|--|
| OnChip IDE Channel 1    | Select Enabled to activate the primary IDE          |  |
|                         | interface.                                          |  |
| Master Drive PIO Mode   | Allow you to set a PIO (Programmed Input/Output)    |  |
|                         | mode (0-4) for Master IDE drive that the onboard    |  |
|                         | IDE interface supports. In Auto mode, the system    |  |
|                         | automatically determines the best mode.             |  |
| Slave Drive PIO Mode    | Allow you to set a PIO (Programmed Input/Output)    |  |
|                         | mode (0-4) for Slave IDE drive that the onboard     |  |
|                         | IDE interface supports. In Auto mode, the system    |  |
|                         | automatically determines the best mode.             |  |
| IDE Primary Master UDMA | A If the device in IDE Primary Master interface and |  |
|                         | operation system supports DMA, select Auto to       |  |
|                         | enable UltraDMA33/66/100 implementation.            |  |
| IDE Primary Slave UDMA  | If the device in IDE Primary Slave interface and    |  |
|                         | operation system supports DMA, select Auto to       |  |
|                         | enable UltraDMA33/66/100 implementation.            |  |
| IDE DMA transfer access | Allow you to enable or disable DMA (Direct          |  |
|                         | Memory Access) support for all IDE devices.         |  |

| IDE HDD Block Mode    | Enabled to speed up hard disk access by             |  |
|-----------------------|-----------------------------------------------------|--|
|                       | transferring data from multiple sectors at once     |  |
|                       | instead of using the old single sector transfer     |  |
|                       | mode.                                               |  |
| Onboard Lan Boot ROM  | Allow you to enable or disable the booting from the |  |
|                       | onboard LAN or a network add-in card with a         |  |
|                       | remote boot ROM installed.                          |  |
| KBC Input Clock       | Allow you to set keyboard controller frequency.     |  |
| Onboard Serial Port 1 | Set onboard serial port 1, the options are          |  |
|                       | 3F8/IRQ4`2F8/IRQ3`3E8/IRQ4`2E8/IRQ3`AUTO.           |  |
| Onboard Serial Port 2 | Set onboard serial port 2, the options are          |  |
|                       | 3F8/IRQ4 · 2F8/IRQ3 · 3E8/IRQ4 · 2E8/IRQ3 · AUTO    |  |

### **3.8 PNP/PCI Configuration**

This option is used to configure Plug and Play assignments and route PCI interrupts to designated ISA interrupts.

## $\iint$ Use the PNP/PCI Configuration Setup option as follows:

1. Choose "PNP/PCI Configuration Setup" from the main menu, the following screen appears.

| Phoenix – AwardBIOS CMOS Setup Utility<br>PnP/PCI Configurations |                                                                             |                                                                                                    |
|------------------------------------------------------------------|-----------------------------------------------------------------------------|----------------------------------------------------------------------------------------------------|
| PNP OS Installed                                                 | Finstalled [No]<br>Display First [Onboard]<br>Configuration Data [Disabled] | Item Help                                                                                                    |
| Reset Configuration Data                                         |                                                                             | Menu Level 🕨                                                                                                    |
|                                                                  |                                                                             | Select Yes if you are<br>using a Plug and Play<br>capable operating<br>system Select No if<br>you need the BIOS to<br>configure non-boot<br>devices |
| †↓→+:Move Enter:Select +/<br>F5: Previous Values F6              | /PU/PD:Value F10:Save<br>: Fail-Safe Defaults                               | ESC:Exit F1:General Help<br>F7: Optimized Defaults                                                                                                  |

2. Move between items and select values by using the arrow keys. Modify the selected fields using the PgUP/PgDN keys. For information on the various options, please press <F1> key.

| Option              | Description                                           |
|---------------------|-------------------------------------------------------|
| PNP OS installed    | NO: BIOS program will adjust all the set up by itself |
|                     | YES: When you install the system that support plug &  |
|                     | play, press <yes></yes>                               |
| Init Display First  | Allow to choose the priority of PCI VGA card or       |
|                     | onboard.                                              |
| Reset Configuration | Enabled will reset the Extended System                |
| Data                | Configuration Data (ESCD) once automatically. It will |
|                     | then recreate a new set of configure data.            |
|                     | Disabled will not reset the configuration data.       |

3. Please press the <ESC> key to return the main menu after finishing with the PNP/PCI Configuration Setup.

#### **3.9 PC Health Status Configuration Setup**

Choose "PC Health Status Configuration Setup" from the main menu, the following screen appears:

| Phoenix - AwardBIOS CMOS Setup Utility<br>PC Health Status                            |                                               |                                                    |
|---------------------------------------------------------------------------------------|-----------------------------------------------|----------------------------------------------------|
| CPU Warning Temperature                                                               | [Disabled]                                    | Item Help                                          |
| Current CPU1 Temperature<br>INO(U)<br>IN1(U)<br>IN2(U)<br>+ 5 U<br>UBAT(U)<br>5USB(U) |                                               | Menu Level 🕨                                       |
| f↓→+:Move Enter:Select +/-<br>F5: Previous Values F6                                  | /PU/PD:Value F10:Save<br>: Fail-Safe Defaults | ESC:Exit F1:General Help<br>F7: Ontimized Defaults |

| Option                  | Description                                    |  |
|-------------------------|------------------------------------------------|--|
| CPU Warning Temperature | An alarm will beep when the CPU temperature is |  |
|                         | higher than the maximum limit. The default is  |  |
|                         | <disabled> and alarm will not beep.</disabled> |  |

#### 3.10 Load Optimized Defaults

This option loads optimized settings stored in the BIOS ROM. The auto-configured settings do not affect the Standard CMOS Setup screen.

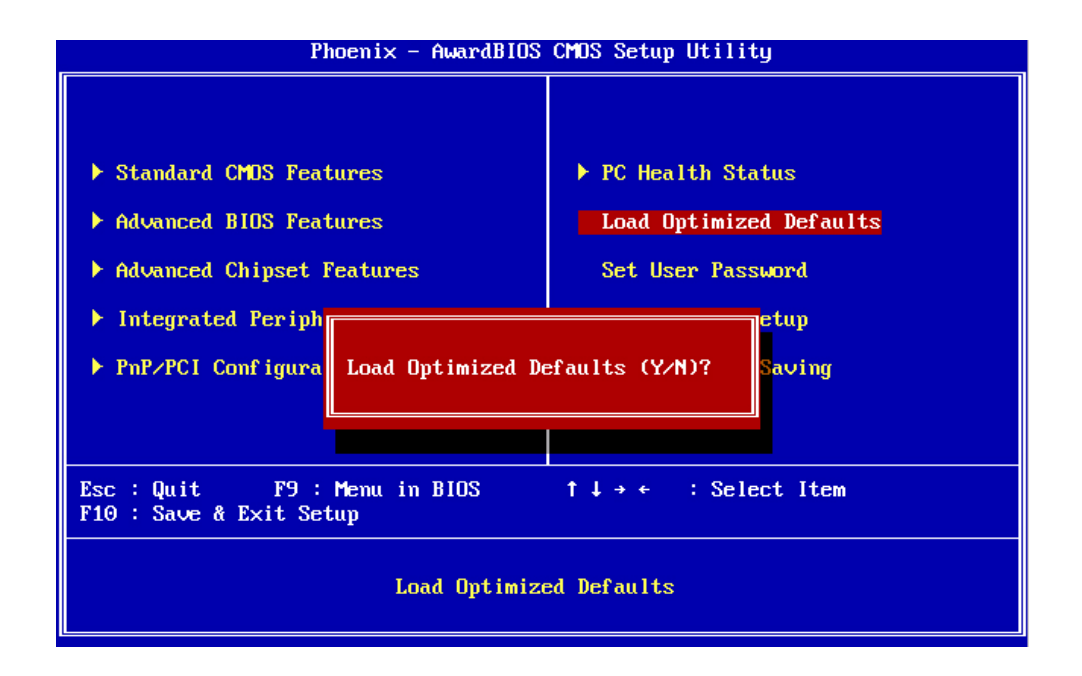

To use this feature, highlight it on the main screen and press <Enter>. A line will appear on the screen asking if you want to load the Optimized Default Values. Press the <Y> key and then press <Enter> if you want to load the SETUP default.

#### **3.11 Set User Password**

The password options let you prevent unauthorized system boot-up or unauthorized use of CMOS setup. The User Password allows access to the system and the CMOS Setup Utility main menu.

The password functions are disabled by default. You can use these options to enable a password function or, if a password function is already enabled, change the password.

AEWIN Technologies Co., Ltd

To change a password, first choose a password option from the main menu and enter the current password. Then type your new password at the prompt. The password is case sensitive and you can use up to 8 alphanumeric characters. Press <Enter> after entering the password. At the Next Prompt, confirm the new password by typing it and pressing <Enter> again.

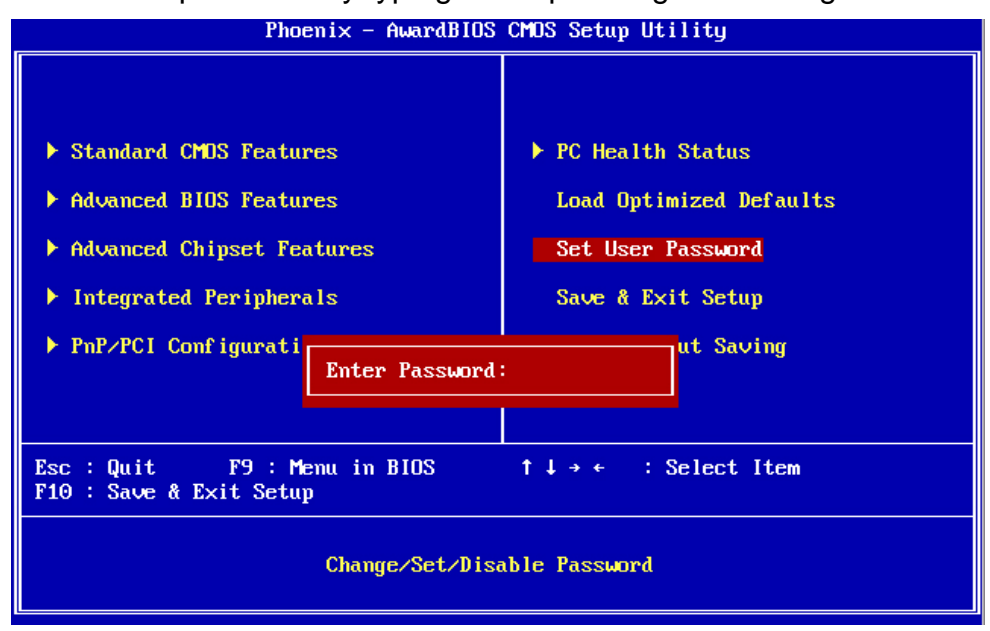

After you use this option to enable a password function, use the "Security Option" in "BIOS Feature Setup" to specify whether a password is required every time the system boots or only when an attempt is made to enter the CMOS Setup program.

#### 3.12 Save and Exit Setup

This function automatically saves all CMOS values before exiting Setup.

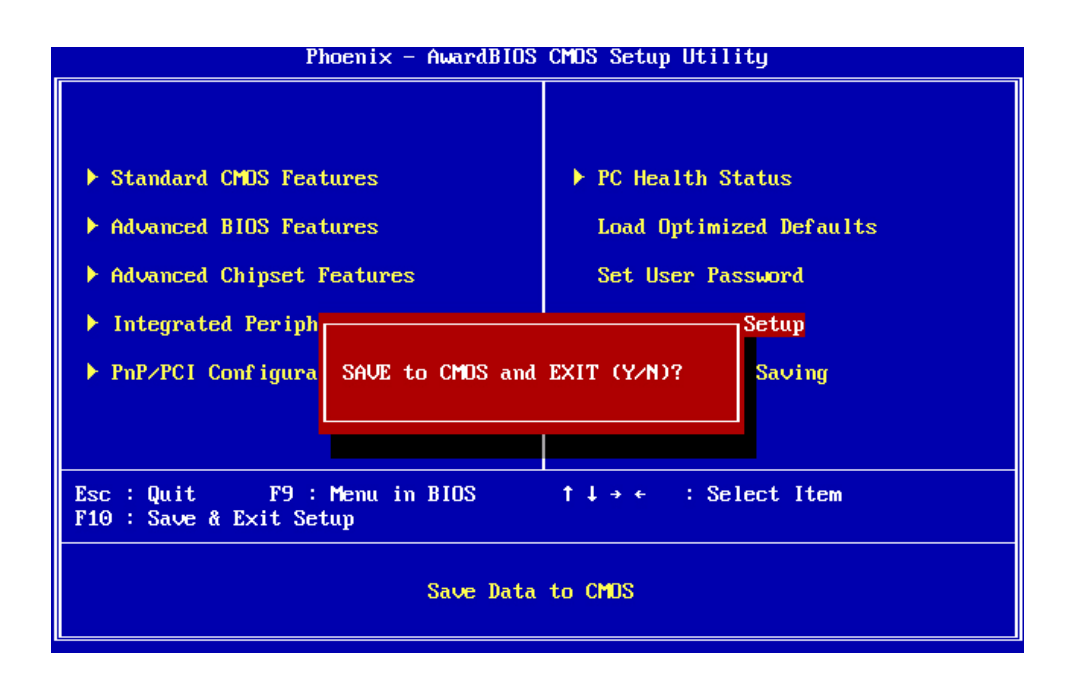

### 3.13 Exit Without Saving

Use this function to exit Setup without saving the CMOS value.

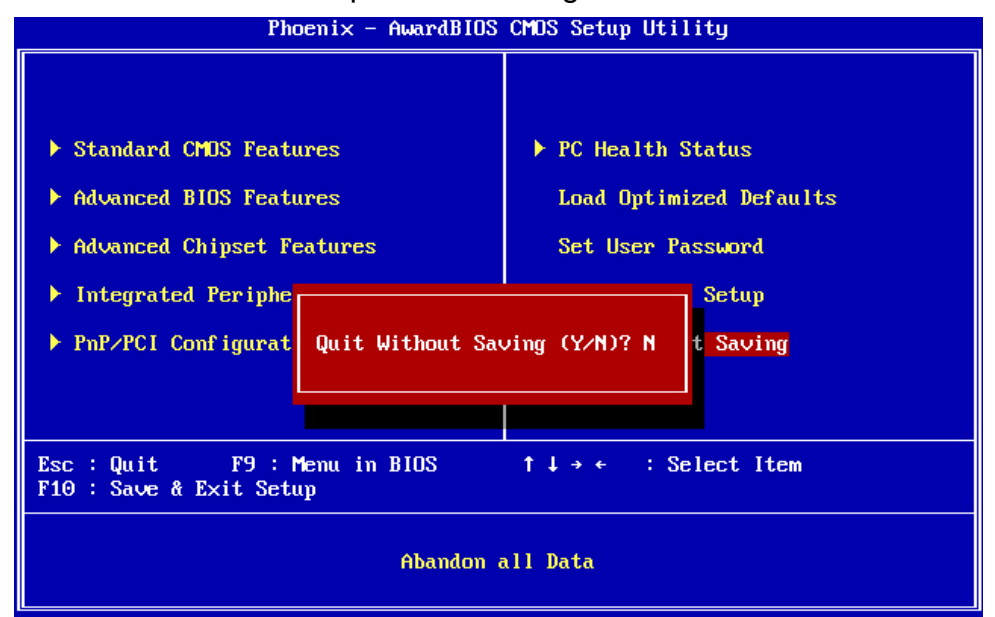

## **Chapter 4. Utility & Driver Installation**

### 4.1 Operation System Supporting

CB-6971 can support Windows® and Linux® operation system as follows. Before installation, please check your OS version. If your OS is not in the following list, please upgrade your OS version.

| OS       | Version                           |
|----------|-----------------------------------|
| Windows® | Windows® 2000 SP4/Windows® XP SP2 |
| Linux®   | Fedora Core 2/Linux® 2.6 or above |

### 4.2 System Driver Installation

CB-6971 offers the system driver in the setup CD. Please install the driver follow the below procedures.

- 1. Click the [Device Manager] tab.
- 2. Choose "Entertainment Encryption/Decryption Device" in Other Devices.
- 3. Right click it and pick update driver.
- 4. Choose "Install from a list or specific location" and click next.
- 5. Choose "Don't search. I will choose the driver to install." and click next.
- 6. Choose "Show All Devices", select "Have Disk".
- 7. Aim at the Setup CD and click OK.
- 8. Find "Geode LX AES Crypto Driver", click next.
- 9. Following the instruction to finish the installation.

### **4.3 VGA Driver Installation**

CB-6971 offers the VGA driver in the setup CD. Please install the driver follow the below procedures.

- 1. Click the [Device Manager] tab.
- 2. Choose "Video Controller (VGA Compatible)" in Other Devices.
- 3. Right click it and pick update driver.
- 4. Choose "Install from a list or specific location" and click next.
- 5. Choose "Don't search. I will choose the driver to install." and click next.
- 6. Choose "Display Adapters".
- 7. Aim at the Setup CD and click OK.

- 8. Find the suitable driver file, click next.
- 9. Following the instruction to finish the installation.

### **4.4 LAN Driver Installation**

CB-6971 support Ethernet controlled by using Realtek® 8139CL+ chipset. Please install the driver follow the below procedures.

- 1. Insert the setup CD of CB-6971 into your CD-ROM drive.
- 2. Choose the Drivers file to click the Setup icon.
- 3. Click [Next] button.

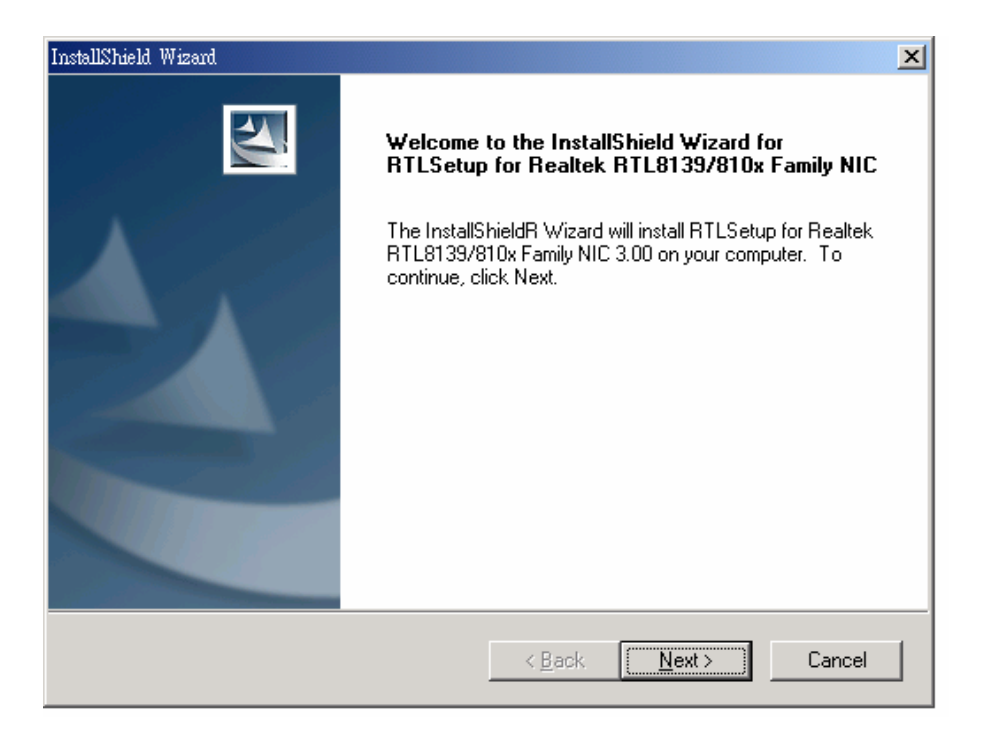

4. Click [Finish] button.

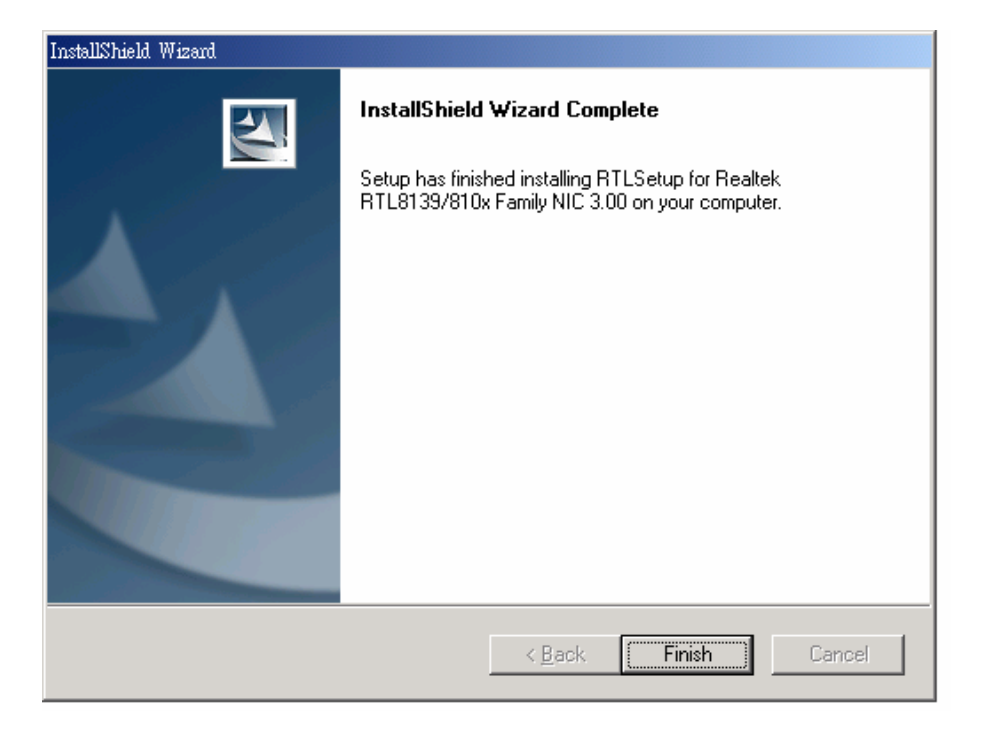

Appendix A: Optional Accessory and Cable List

The VGA header of CB-6971 must work via additional adapter card and cable as follows. It can be for customer to test or developing use.

| Part No.      | Item             | Description                  |
|---------------|------------------|------------------------------|
| MB06018-1-01  | VGA adapter card | Adapter Module of VGA header |
| 46-I0002X6-00 | 2*6 Cable        | 2mm, 20cm cable of MB06018   |